# Zebra OneCare Support Services

### ANDROID Device Diagnostic Tool Release Notes

### <u>Release R1</u>

Revision Number Date

Sep 24<sup>th</sup> 2015

1.0

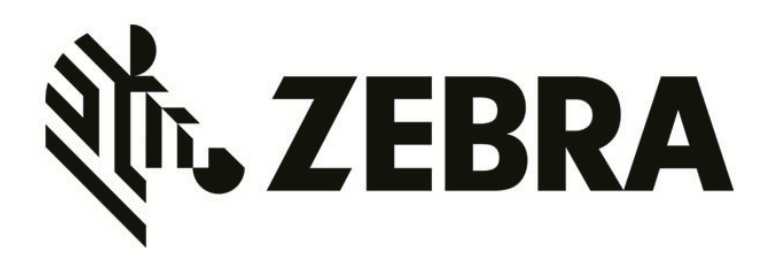

**Internal Information** 

1 OF 5

### TABLE OF CONTENTS

| 1. | 1. RELEASE DETAILS |                                                                      |    |
|----|--------------------|----------------------------------------------------------------------|----|
| 1  | .1.                | Intended Audience                                                    | .3 |
| 1  | .2.                | Introduction                                                         | .3 |
| 1  | .3.                | Features in this Release                                             | .3 |
| 1  | .4.                | Known Issues and Recommendations                                     | .3 |
| 1  | .5.                | Supported Devices and OS versions                                    | .4 |
| 2. | Zeb                | ra's Mobile Computers Battery Matrix                                 | .5 |
| 3. | Acc                | essing the Device Diagnostic Tool installation files and User Guide: | .5 |

Zebra OneCare Essential & Select Device Diagnostic Service

### 1. RELEASE DETAILS

#### 1.1. Intended Audience

The intended audience of this document is all support or field resources relying on the Device Diagnostic Tool (DDT) being launched as the key component for Zebra Help Desk representatives to provide more comprehensive device status verification while assessing our customer's request for support on our Enterprise Mobile Computers. This release notes apply for the version being released for ANDROID devices.

#### 1.2. Introduction

Zebra provides access to the Device Diagnostic Tool, which is an application that runs on supported Zebra Mobile Computers. Where appropriate, Zebra Help Desk will use the Tool for troubleshooting device issues. The Tool may be downloaded to Mobile Computers covered under Service Contract with Zebra. Customer must accept Zebra's End User License Agreement prior to download. Zebra provides Help Desk support for the Device Diagnostic Tool and may require Customer to download the latest version as made available.

#### 1.3. Features in this Release

At a high level, the following features are available in the Device Diagnostic Tool version 1.0:

- WiFi Test Displays information concerning the WLAN Radio on the device.
- WAN Test Displays information concerning the WWAN Radio on the device.
- GPS Test This is a time consuming test (lasts 10 minutes) to check on the health and status of GPS.
- System Test Memory, Process Count, CPU Load
- Bluetooth Test Displays information concerning the WPAN Radio on the device.
- Remote Run Capability -> "android.intent.SES.RunTests" intent available.

This release supports both a .txt and .INI test result Log file, enabling interaction with MDM tools, not only to deploy the tool across several devices or configure what subset of test to be ran, but rather be able to retrieve the results across multiple units, evaluate (read) them and decide on further messaging or policies that will help customers keep their devices in ideal running condition.

#### 1.4. Known Issues and Recommendations

| ID | Description                            | Recommendation                                                                                                    |
|----|----------------------------------------|----------------------------------------------------------------------------------------------------|
| 1  | GPS Diagnostic Test not reporting data | Allow a minimum of<br>10 minutes for device<br>to stabilize.<br>If possible, ensure<br>device close to an<br>open area |

Zebra OneCare Essential & Select Device Diagnostic Service

| 2 | Battery Charge reported as 255% while device either connected to wall or cradle charger. | Run to Tool without<br>charger being<br>connected.                                                                                                  |
|---|------------------------------------------------------------------------------------------|----------------------------------------------------------------------------------------------------|
| 3 | GPS or WLAN "TEST NOT SUPPORTED" appears on screen.                                      | Make sure GPS and<br>WLAN radio are<br>enabled                                                                                                    |
| 4 | Resulting Test showing green while detailed result was not 100% Green                    | Allow test to<br>complete before<br>exiting. Verify the<br>Log file to confirm<br>reported status.                                                  |
| 5 | Device Diagnostic Tool WELCOME screen showing RED.                                       | Access Subsystems<br>Test to verify if GPS,<br>Bluetooth or WLAN,<br>all configurable<br>systems, are either<br>disabled or properly<br>configured. |

#### 1.5. Supported Devices and OS versions

The Device Diagnostic Tool has been developed for Windows Mobile and WinCE Operational Systems, in an attempt to reach the vast majority of device installed base serving our customers YTD. The following table provides an overview of the device models that have been validated YTD. (Future releases will include additional devices)

| Device Model | Android OS Version                             | Special Remarks                   |
|--------------|------------------------------------------------|-----------------------------------|
| MC40         | 4.1.1                                          | Direct File installation or Rapid |
|              |                                                | Deployment Barcode scanned led    |
|              |                                                | to successful installation.       |
| TC55         | Android <sup>™</sup> 4.1.2; Android 4.4mobil.3 | Direct File installation or Rapid |
|              |                                                | Deployment Barcode scanned led    |
|              |                                                | to successful installation.       |
| TC70         | Android <sup>™</sup> AOSP 4.4.2 (KitKat)       | Direct File installation or Rapid |
|              |                                                | Deployment Barcode scanned led    |
|              |                                                | to successful installation.       |
| TC75         | Android <sup>™</sup> AOSP 4.4.3 (KitKat)       | Direct File installation or Rapid |
|              |                                                | Deployment Barcode scanned led    |
|              |                                                | to successful installation.       |
|              |                                                |                                   |

Zebra OneCare Essential & Select Device Diagnostic Service

#### 2. ZEBRA'S MOBILE COMPUTERS BATTERY MATRIX

The following table provides a quick view of the different variables reported by the different batteries our MC portfolio carries YTD. The fields reported by the Device Diagnostic Tool represent the most relevant ones required while troubleshooting the status of a device in active operational mode. Some of the features listed below remain available for our Hardware Repair Depots to analyze, for example, in case a Battery Maintenance option is purchased by our customers.

| Gifted (in battery)                   | Smart                               | Maxim                              | Gifted (in terminal)                  | QCOM - TC55                         | QCOM - TC70                         |
|---------------------------------------|-------------------------------------|------------------------------------|---------------------------------------|-------------------------------------|-------------------------------------|
|                                       | MC17, MC21, MC31, MC55, MC75,       |                                    |                                       |                                     |                                     |
| MC18, VC70                            | MC91, MC95, VC50, VC60, SB1, and    | ES400, ET1, MC45                   |                                       |                                     |                                     |
|                                       | MC40, MC67, MC32, MC92, WT41N0      |                                    | MC65                                  | TC55                                | тс70                                |
| MPA3                                  | MPA2/i.MX35                         | OMAP4/QCOM                         | QCOM                                  | QCOM 8960                           | QCOM 8960                           |
| Temperature                           | Temperature                         | Temperature                        | Temperature                           | Temperature                         | Temperature                         |
| Voltage                               | Voltage                             | Voltage                            | Voltage                               | Voltage                             | Voltage                             |
| Remaining Capacity                    |                                     |                                    | Remaining Capacity                    |                                     |                                     |
| Full-Charge Capacity                  |                                     |                                    |                                       |                                     |                                     |
| Average Current (updated every 1 sec) |                                     | Current (every 3.515s)             | Average Current (updated every 1 sec) | Current                             | Current                             |
| Time To Empty                         |                                     |                                    |                                       |                                     |                                     |
| Time To Full                          |                                     |                                    |                                       |                                     |                                     |
| Time to Partially Full                |                                     |                                    |                                       |                                     |                                     |
| Standby Current                       |                                     |                                    |                                       |                                     |                                     |
| Standby Time To Empty                 |                                     |                                    |                                       |                                     |                                     |
| Max Load Current                      |                                     |                                    |                                       |                                     |                                     |
| State Of Health!!!                    | State of Health                     |                                    |                                       | State of Health                     | State of Health                     |
| State Of Charge                       | State of Charge                     | State of Charge                    | State Of Charge                       | State of Charge                     | State of Charge                     |
|                                       |                                     |                                    |                                       |                                     | Battery Charge Cycle Count          |
| Cumulative Charge from all chargers   |                                     |                                    |                                       |                                     |                                     |
| Cumulative Charge from Mot chargers   | Cumulative Charge from Mot chargers |                                    |                                       | Cumulative Charge from Mot chargers | Cumulative Charge from Mot chargers |
|                                       |                                     | Remaining Active Relative Capacity |                                       |                                     |                                     |
| Elapsed Time                          |                                     |                                    |                                       |                                     |                                     |
| At Rate Time To Empty                 |                                     |                                    |                                       |                                     |                                     |
| Battery Part Number and Revision      | Battery Part Number and Revision    | Battery Part Number                | Battery Part Number                   | Battery Part Number and Revision    | Battery Part Number and Revision    |
| Battery Serial Number                 | Battery Serial Number               | Battery Serial Number              | Battery Serial Number                 | Battery Serial Number               | Battery Serial Number               |
| Pack Manufacture Date                 | Pack Manufacture Date               | Battery Manufacture Date           | Battery Manufacture Date              | Battery Manufacture Date            | Battery Manufacture Date            |
| Design Capacity                       | Design Capacity                     | Design Capacity                    | Design Capacity                       | Design Capacity                     | Design Capacity                     |
| Battery Levels                        | Battery Levels                      |                                    | Battery Levels                        | Battery Levels                      | Battery Levels                      |
| Discharge Low Temp Limit              | Discharge Low Temp Limit*           |                                    |                                       |                                     | Discharge Low Temp Limit            |
| Discharge High Temp Limit             | Discharge High Temp Limit*          |                                    |                                       |                                     | Discharge High Temp Limit           |

<u>Note</u>: This table does not represent a commitment from Zebra to provide a Diagnostic Tool that will reproduce all fields shown. It's being shared so any field resource can relate their specific device battery to the capabilities listed.

## 3. ACCESSING THE DEVICE DIAGNOSTIC TOOL INSTALLATION FILES AND USER GUIDE:

Zebra representatives, Partners or end Customers, entitled for Essential or Select service, may download the Device Diagnostic Tool from the Zebra Technologies Enterprise Support Portal, please click <u>here</u> to access it.

| Revision | Comment                                        | Date       |  |
|----------|------------------------------------------------|------------|--|
| 1        | Initial revision – Original Device Tested List | 05-24-2015 |  |
| 2        |                                                |            |  |
| 3        |                                                |            |  |
| 4        |                                                |            |  |
| 5        |                                                |            |  |

#### **Revision History**

In case you need further details, please send an email to: <u>DEvDiagSupport@zebra.com</u>